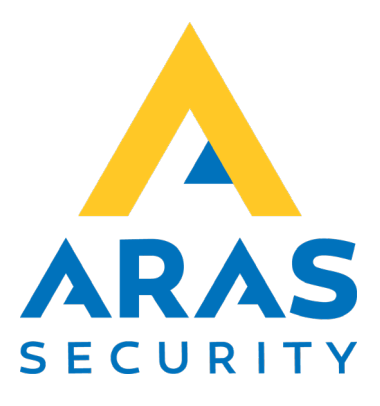

# Change Pin

# Skift pin kode

| Version | Forfatter       | Ændringer | Dato       |
|---------|-----------------|-----------|------------|
| 1.1     | Robert Banasiak |           | 16.09.2021 |
|         |                 |           |            |

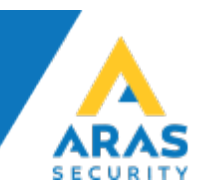

# Indhold

| 1 | Beskri  | velse                             | . 3 |
|---|---------|-----------------------------------|-----|
| 2 | Konfig  | guration (ChangePinSetup.exe)     | . 3 |
| 3 | Betjer  | ning (ChangePin.exe)              | . 5 |
| 3 | 3.1 Lu  | kning af applikationen            | .6  |
| 3 | 3.2 Au  | Itomatisk time-out                | .6  |
| 4 | Fejlfin | ding                              | . 7 |
|   | 4.1.1   | Applikation kan ikke konfigureres | .7  |
|   | 4.1.2   | Mangler forbindelse til centralen | .7  |
|   | 4.1.3   | PRODVX reader virker ikke         | .8  |

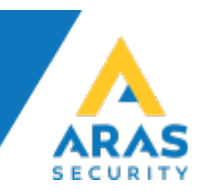

### 1 Beskrivelse

Applikation Change Pin er designet til at gøre det nemt for brugerne af NOXsystemet at ændre PIN-koder, der er tilknyttet til adgangskort. Programmet kan bruges med både normale USB-læsere, der fungerer i tastaturemulering, og med specielle læsere, der muliggør hardwareintegration med berøringsskærme som Touch Tablet 10" LED (https://www.aras.dk/dansk/shop/mifare-1k-4k-laeser-til-noxitab10poe-

<u>noxtab-pogo-nfc-a8)</u>.

# 2 Konfiguration (ChangePinSetup.exe)

- Indtast NOX IP-adresse og brugerkode, Hvis du benytter brugernavn og kodeord til at oprette forbindelse med NOX-centralen, vælg Security SL4 og indtast brugernavn og kodeord i stedet for brugerkode.
- 2. Tryk på "Test connection" for at tjekke forbindelse til NOX-centralen.

| enangerin - settings |     |                 |        |  |
|----------------------|-----|-----------------|--------|--|
| OX                   |     |                 |        |  |
| NOX connection       |     |                 |        |  |
| IP address / name:   |     |                 |        |  |
| User code:           |     |                 |        |  |
| Security:            | SL3 | Test connection | Cancel |  |
|                      |     |                 |        |  |
| User name:           |     |                 |        |  |
| Password:            |     |                 |        |  |
|                      |     |                 |        |  |
|                      |     |                 |        |  |

Hvis forbindelsen bliver oprettet korrekt, vises bekræftelse og "Save" knappen bliver aktiveret.

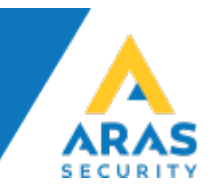

|                                        | Cancel |
|----------------------------------------|--------|
| Application connected to 192.168.1.146 | Save   |

Hvis du bruger PRODVX kortlæser integreret med Touch Tablet 10", skal du markere checkboksen "PRODVX reader" og vælge det COM-port nummer, som læseren er forbundet til.

| PRODVX reader: COM Port (USB): COM3     |
|-----------------------------------------|
| COM3                                    |
| COMB                                    |
| Log settings COM4                       |
| Delete log filse efter: 3 måneder 🗸 🗸 🗸 |

Såfremt du bruger en almindelig USB-læser, skal du blot ikke markere checkboksen "PRODVX reader".

I afsnittet "Log settings" kan du vælge, hvor længe den interne applikationslog skal gemmes.

| Log settings                   |           |   |        |   |
|--------------------------------|-----------|---|--------|---|
| Delete log filse efter:        | 3 måneder | ^ |        |   |
|                                | 1 måned   |   |        |   |
| Language                       | 2 måneder |   |        |   |
| Select language:               | 3 måneder |   |        |   |
|                                | 4 måneder |   |        | _ |
|                                | 5 måneder |   | Cancel |   |
| Application connected to 192.1 | 6 måneder | Ŧ | Save   |   |

I afsnittet "Language" kan du vælge det sprog du vil vise beskeder på.

Til sidst tryk på "Save" knappen for at gemme alle indstillinger.

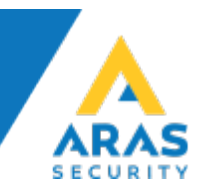

# 3 Betjening (ChangePin.exe)

Hvis konfigurations- og licensfilen er korrekt opsat, åbnes forbindelse til centralen og der ventes på kortnummer.

| Læs venlig | jst dit adgar | ngs kort. |
|------------|---------------|-----------|
|            |               |           |
| 1          | 2             | 3         |
| 4          | 5             | 6         |
| 7          | 8             | 9         |
| 0          | En            | ter       |
|            |               |           |

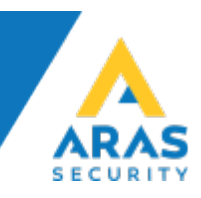

Hvis et kortnummer tilhører en af systemets bruger, vises meddelelse om fundet bruger.

Hej Thomas Bryg, indtast venligst din aktuelle PIN-kode og tryk Enter.

Såfremt der indtastes korrekt PIN-kode, kan den ændres, dvs. indtastes en ny.

Når den nye kode er blevet gemt, vises en bekræftelse.

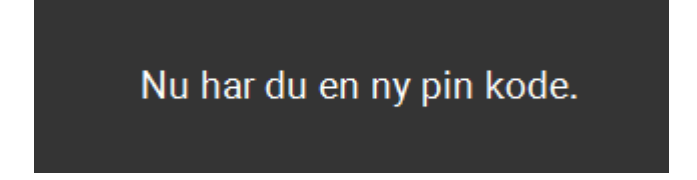

#### 3.1 Lukning af applikationen

For at lukke programmet skal du dobbeltklikke på ARAS-logoet og indtaste den kode, der blev brugt i konfigurationen.

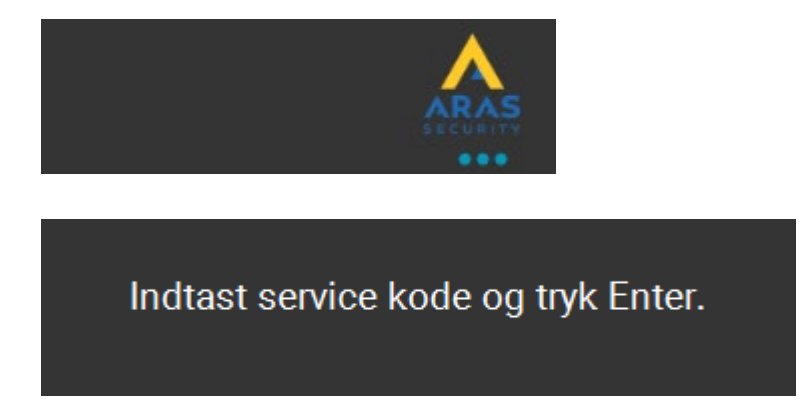

#### 3.2 Automatisk time-out

Hvis brugeren ikke foretager sig yderligere efter indlæsning af kortet, vender programmet tilbage til sin oprindelige tilstand, hvor det venter på kortet, efter 20 sekunder.

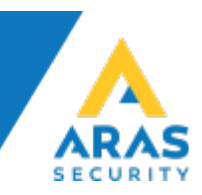

## 4 Fejlfinding

#### 4.1.1 Applikation kan ikke konfigureres.

Kontroller, at licensfilen (ArasLicense.dta) findes i programmappen.

| NOX connection     |         |                 |        | 1 | 1 |
|--------------------|---------|-----------------|--------|---|---|
|                    |         |                 |        |   |   |
| IP address / name: |         |                 |        |   |   |
| User code:         |         |                 |        |   |   |
|                    |         |                 |        |   |   |
| Security:          | SL3 III | Test connection | Cancel |   |   |
|                    |         |                 |        |   |   |
| User name:         |         |                 |        |   |   |
| Password:          |         |                 |        |   |   |
|                    |         |                 |        |   |   |

The license was not found or is not valid. Contact ARAS Security A/S to purchase a valid license

#### 4.1.2 Mangler forbindelse til centralen.

Kontroller forbindelses indstillinger.

| NOX connection     |     |                 |        |   | XoX |
|--------------------|-----|-----------------|--------|---|-----|
| IP address / name: |     |                 |        | ] |     |
| User code:         |     |                 |        |   |     |
|                    |     |                 |        |   |     |
| Security:          | SL3 | Test connection | Cancel |   |     |

Side 7 af 8

4.1.3 PRODVX reader virker ikke.

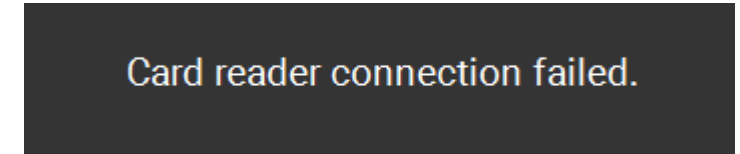

Kontroller kortlæser indstillinger.

| Card reader settings    |                 |      |   |
|-------------------------|-----------------|------|---|
| PRODVX reader: 🗸        | COM Port (USB): | сомз | ^ |
|                         |                 | COM3 |   |
| Log settings            |                 | COM4 |   |
| Delete log filse efter: | 3 måneder       |      | ~ |